راہنای فرایند ثبت خرابی

سامانه جامع آموزش عالی HES

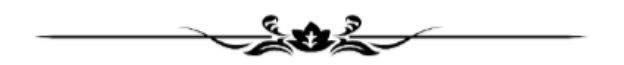

مركز نظارت، ارزيابي و تضمين كيفيت وزارت عتف

آذر ماه ۱۴۰۱

نسخه دوم

## · سناریوی بررسی فرایند ثبت خرابی توسط هیئت نظارت استانی

سناریوی فرایند ثبت خرابی به ترتیب زیر است:

- دانشگاه ثبت خرابی را ارسال می کند.
- ۲. درخواست برای هیئت نظارت استانی موسسه درخواست دهنده، ارسال می شود.
- ۳. درخواست توسط هیئت نظارت استانی بررسی می شود. چنانچه قابل حل باشد، پاسخ را وارد کرده و ازطریق فیلد انتخاب کاربر بعدی، آیتم "بازگشت به درخواست دهنده" را انتخاب نمایید.
- <sup>3</sup>. چنانچه موضوع درخواست توسط هیئت نظارت استانی قابل حل نباشد، از طریق فیلد انتخاب کاربر بعدی، آیتم "ارسال به مدیران وزارت" را انتخاب کنید. سپس از فیلد "انتخاب مدیر مربوطه" آیتم مرکز نظارت، ارزیابی و تضمین کیفیت را انتخاب کنید. (درصورتیکه مشکل خطای سیستمی و فوری باشد، در این مرحله می توانید بجای ار سال به مدیران وزارت، درخوا ست را برای کار شناس ار شد شرکت پ شتیبانی ار سال کنید. اما پیشنهاد می شود ثبت خرابی ها برای مرکز نظارت وزارت عتف ار سال شود تا درجریان فعالیت های آن هیئت قرار گیرد.)
- <sup>o</sup>. چنانچه موضوع مربوط به استان دیگری بوده باشد، در فرم درخواست و ازطریق فیلد **انتخاب کاربر بعدی،** آیتم "ارسال به نظارت استانی" را انتخاب کنید. براساس موضوع مطرح شده در ثبت خرابی و استان دخیل در موضوع، از فیلد "انتخاب نظارت استانی مربوطه"، استان مورد نظر را انتخاب کرده و دکمه ثبت را بزنید.

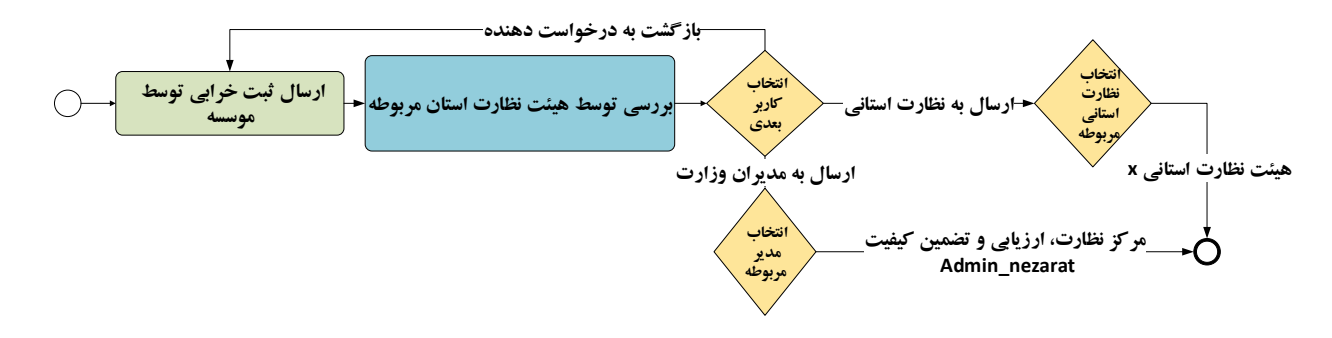

## ۱-۱ راهنمای تصویری بررسی فرایند ثبت خرابی

۱- ابتدا با اکانت Supervision خود وارد سامانه HES شوید. در بخش میزکار و در کارتابل، همانطور که شکل زیر
نشان می دهد، ثبت خرابی ارسالی توسط موسسات قابل مشاهده است.

|   |                  |            |                            |                                       |                             | گزارش<br>گزارش | <b>کی</b><br>خانه | 🐱<br>موزش عالی | میز کار آ | برسن سین بین برده<br>ارت علوم ، تحقیقات و فناوری |
|---|------------------|------------|----------------------------|---------------------------------------|-----------------------------|----------------|-------------------|----------------|-----------|--------------------------------------------------|
| 5 | 🗙 جستجو 🖺 (شناسه | د اجستجو   | 🗸   فرایند یک فراین        | All Categories                        | منتظر مشاهده ا همه گروه و   | مشاهده شده     | فعاليت ها 🗕       | نمایش          | =         | ÷                                                |
|   | آخرين تغيير      | مدت اجرا   | مرحله                      | فرايند                                | ن درخواست                   | عنوار          |                   | <b>∨</b> #     | ^         | میز کار                                          |
|   | 11:88 1800-04    | 154-25     | بررسی نظارت استانی         | ثبت خرابی / پیشنهادات (<br>نسخه جدید) | های تحصیلی دانشگاه پیام نور | — مسئول رشته   | ثبت خرابی -       | 158.90         |           | گارجدید                                          |
|   |                  |            |                            |                                       |                             |                |                   | l              |           | كارتابل (45)                                     |
|   |                  |            | )<br>de Le Ure             |                                       |                             |                | 11.4              | 101116         |           | پیش نویس (2)                                     |
|   | •A:17 17••-•A-1• | 12         | بررسی نظارت استانی د       | تبت خرابی / پیشنهادات (<br>نسخه جدید) | های تحصیلی دانشگاه پیام نور | مسئول رشته     | تبت خرابی -       | 121011         |           | پیگیری (275)                                     |
|   |                  |            |                            |                                       |                             |                |                   |                |           | اختصاص نيافته (0)                                |
|   |                  |            | )                          |                                       |                             |                |                   | 16111          |           | متوقف شده (4)                                    |
|   | 1+:11 11++-+A-+A | 11++-+A-1+ | بررسی هیات نظارت<br>استانی | ۱ –نایید اطلاعات موسسه                |                             |                |                   | 17114.         | ^         | دسته بندی کارتابل                                |
|   |                  |            | 6                          |                                       |                             |                |                   |                | c         | تاييد اطلاعات موسساه                             |
|   | ۱۱:۰γ ۱۴۰۰-۰۸-۰۵ | 14         | اطلاع رسانی                | ثبت خرابی / پیشنهادات (               |                             |                |                   | 18.948         | وسسات     | کارتابل گزارش بازدید ه                           |
|   |                  |            | .)                         | نسخه جدید)                            |                             |                |                   |                |           |                                                  |
|   | ۰۵:۱۶ ۱۴۰۰-۰۸-۰۵ | ۵۴۰۰-۰۵    | بررسی هیات نظارت           | ۱-تاييد اطلاعات موسسه                 |                             |                |                   | 18.499         |           |                                                  |
|   |                  |            | استانی                     |                                       |                             |                |                   |                |           |                                                  |
|   | ٨٠-٨٨-٠٨ ١٢      | 15         | بررسی ہیات نظارت           | ۱–تابید اطلاعات موسسه                 |                             |                |                   | 18.422         |           |                                                  |
|   |                  |            | استانی                     | ,                                     |                             |                |                   |                |           |                                                  |
|   |                  |            |                            |                                       |                             |                |                   |                |           |                                                  |
|   | ·9:11 1F··-·N-·0 | ۱۴۰۰-۰۸-۰۵ | د ، سـ . هنات نظارت        | ۱–تانید اطلاعات موسسه                 |                             |                |                   | 18.4.9         |           |                                                  |

۲- ثبت خرابی موردنظر را انتخاب کرده تا وارد صفحه مربوطه شوید.

| در جدید<br>ازبان (۵)<br>ازبان (۵)<br>ازبا (۵)<br>ازبا(۵)<br>ازبا(۵)<br>ازبا(۵)<br>ازبا(۵)<br>ازبا(۵)<br>ازبا(۵)                                                                                               | - |                                                  |                                                         |                                                              | عنوان درخواست #: 162095        | یز کار                      |
|----------------------------------------------------------------------------------------------------|---|--------------------------------------------------|---------------------------------------------------------|--------------------------------------------------------------|--------------------------------|-----------------------------|
| تبنان (د).<br>بین برس (د).<br>بین برس (د).<br>بین برس (د).<br>بین برس (د).<br>بین برس (د).<br>بین برس (د).<br>بین برزید (د).<br>بین برزید (د).<br>بین بین (د).<br>بین بین (د).<br>بین بین (د).<br>بین (د).<br>بی (د).<br>بین (د).<br>بین (د).<br>بی (د).<br>بین (د).<br>بین (د).<br>بی (د).<br>بین ( |   | مسئول رشتههای تحصیلی دانش                        | درخواست کننده                                           | دانشگاه پیام نور مرکز گرمسا                                  | موسسه                          | كارجديد                     |
| پش بوس (۵)<br>بهری (۲23)<br>نابعلی (۲23)<br>نابعلی (۲23)<br>نابعلی (۲23)<br>نابعلی (۲23)<br>نابعلی (۲23)<br>نابعلی (۲23)<br>نابعلی (۲23)<br>نابعلی (۲24)<br>نابعلی (۲24)<br>نابعل                                                                                                    | _ |                                                  |                                                         |                                                              | antes contains and Kalt        | کارتابل (45)                |
| یگری (223)<br>الاتعان یفاده (۵)<br>الاتعان یفاده (۵)<br>عنوان •<br>عنوان •<br>الاتعان ترشیه<br>ایند افلاعات موسات<br>توفیعات •<br>توفیعات •<br>توفیع *<br>توفیعات •<br>توفیع *<br>توفیع *<br>توفیع *<br>توفیع *<br>توفیع *<br>توفیع *<br>توفیع *<br>توفیع *<br>توفیع *<br>توفیع *<br>توفیع *<br>توفیع *<br>توفیع *<br>توفی *<br>توفیع *<br>توفی *<br>توفی                                                                    |   |                                                  |                                                         | Gi3284                                                       | كم فريزي ترخواست دهست          | پیش نویس (2)                |
| اندهای باید (۱)<br>اندهای بازان<br>انهای اطلاعات موسسات<br>ازایی اطلاعات موسسات<br>ازایی اطلاعات موسسات<br>ازایی اطلاعات موسسات<br>ازایی اطلاعات موسسات<br>ازایی اطلاعات موسسات<br>ازایی اطلاعات موسسات<br>ازایی اطلاعات موسسات<br>ازایی اطلاعات موسسات<br>ازایی اطلاعات موسسات<br>ازایی از در مورد<br>الوی باید<br>ازایی از در مورد<br>الوی باید<br>ازایی از در مورد<br>الوی باید<br>ازایی از در مورد<br>الوی باید<br>ازایی از در مورد<br>الوی باید<br>ازایی از در مورد<br>الوی باید<br>الوی باید<br>الوی الوی الوی الوی الوی الوی الوی الوی                                                                                                    |   | 1400/08/22                                       | تاريخ درخواست                                           | 162095                                                       | شماره درخواست                  | پیگیری (275)                |
| عبون تبزین<br>عبد بنی تبزین<br>تعید اطلاعات موسسات<br>توبید موسسات<br>توبید موسسات<br>توبید موسسات<br>توبید موسسات<br>توبید موسسات<br>توبید موسسات<br>توبید موسسات<br>توبید موسسات<br>توبید موسسات<br>توبید موسسات<br>توبید موسسات<br>توبی ی                                                                                                    |   |                                                  |                                                         | خرابی در خواست رشته                                          | عنوان *                        | اختصاص نيافته (0)           |
| ته بنی ترازل می ازد موست از می ازد می ایند ازد مرا میذول فرداید .<br>تارید افتادات وزیرا میذول فرداید .<br>تارید افتادات وزیرا میذول فرداید .<br>تارید موست از<br>افتار مستدات (در صورت<br>فابل مستندات (در صورت<br>التخاب کاربر معدی *<br>التخاب کاربر معدی *<br>التخاب کاربر معدی *<br>التخاب کاربر معدی *<br>التخاب کاربر معدی *<br>التخاب کاربر معدی *<br>التخاب کاربر معدی *<br>التخاب کاربر معدی *<br>التخاب کاربر معدی *<br>التخاب کاربر معدی *<br>التخاب کاربر معدی *<br>التخاب کاربر معدی *                                                                                                    | _ |                                                  |                                                         |                                                              |                                | متوقف شده (4)               |
| تليد الاتلات موسمات<br>کارتان گزارش بازيد موسمات<br>الران بازيد موسمات<br>الران بازيد موسمات<br>الران بازيد موسمات<br>الران بازيد موسمات<br>الران بازيد موسمات<br>الران بازيد موسمات<br>الران بود موسمات<br>الران بود موسمات<br>الران الران بود موسمات<br>الران بود موسمات<br>الران بود موسمات<br>الران بود موسمات<br>الران                                                                                                    |   | د است اقدامات لازم را مبذول فرمایید .<br>با تشکر | رشته ها برای انتخاب باز نمیشود .خواهشمن                 | با سلام و احترام جهت ثبت رشته درخواستی قسمت فهرست ر          | توضيحات *                      | ىتە بندى كارتابل            |
| کلرتای گزارش بازدید موسسات<br>بازیار گزارش بازدید موسسات<br>بازیار گزارش بازدید موسات<br>بازیار گزارش بازدید موسات<br>بازیار گزارش بازدید موسات<br>بازیار گزارش بازدید موسای<br>بازیار گزارش بازید موسای<br>بازیار موسای<br>بازیار گزارش بازید موسای<br>بازیار گزارش بازید موسای<br>بازیار گزارش بازدید موسای<br>بازیار موسای<br>بازیار موسای                                                                                                    |   |                                                  |                                                         |                                                              |                                | تاييد اطلاعات موسسات        |
| لولویت توری ب<br>قابل مستندات (در صورت<br>یوز)<br>فابل مستندات (در صورت<br>التخاب کاربر بعدی*<br>التخاب کاربر بعدی*<br>ب سام و احترام جهت تبت رشته درخواست قبا<br>ب سام و احترام جهت تبت رشته درخواست قبار نمیشود. خواهشمند است اقدامات لازم را مبذول فرمایید .<br>ب تشکر                                                                                                    |   |                                                  |                                                         |                                                              |                                | کارتابل گزارش بازدید موسسات |
| التخاب کاربر بعدی *<br>توضیحات<br>با سلام و احترام جهت ثبت رشته درخواستی قسمت فهرست رشته ها برای انتخاب باز نمیشود. خواهشمند است اقدامات لازم را مبذول فرمایید .<br>با تشکر                                                                                                    |   |                                                  | *. :Allowed file extensions                             |                                                              | فایل مستندات (در صورت<br>نیاز) |                             |
|                                                                                                    |   | د است اقدامات لازم را مبذول فرمایید .<br>با تشکر | یه درخواست 🧭<br>رشته ها برای انتخاب باز نمیشود .خواهشمن | اریخو<br>با سلام و احترام جهت ثبت رشته درخواستی قسمت فهرست ر | التخاب كزير بعدى *<br>تۇغىجات  |                             |

- <sup>۳</sup>- چنانچه سوال توسط هیئت نظارت قابل پاسخ باشد، پاسخ را در قسمت توضیحات درج کرده و از فیلد **انتخاب** کاربر بعدی، آیتم بازگشت به درخواست دهنده را انتخاب و دکمه ثبت را بزنید.
- <sup>3</sup>- چنانچه پاسخگویی یا رفع مشکل توسط آن هیئت امکان پذیر نبود، آنگاه می توانید درخواست را برای مرکز نظارت وزارت علوم ارسال نمایید. برای اینکار از فیلد **انتخاب کاربر بعدی**، مطابق آنچه شکل زیر نشان می دهد، ابتدا آیتم **ارسال به مدیران وزارت** را انتخاب کرده سپس از فیلد انتخاب مدیر مربوطه، مرکز نظارت، ارزیابی و تضمین کیفیت را انتخاب کنید.

| تاريخ درخواست 1401/09/20   | 195983                                               | شماره در قواست              |
|----------------------------|------------------------------------------------------|-----------------------------|
|                            |                                                      | عقوان *                     |
|                            |                                                      | توضيحات *                   |
|                            |                                                      |                             |
|                            |                                                      |                             |
|                            |                                                      |                             |
|                            | علای                                                 | ایلویت                      |
| *.:Allowed file extensions |                                                      | قایل مستندات (در صورت تیاز) |
|                            |                                                      |                             |
|                            | ارسال به مدیران وزارت                                | انتخاب کاریں یعنی *         |
| ¥ 🗪                        | -admin_nezarat مركز نطارت، ارزيابي و تحمين كيليت عتف | انتخاب مدير مريوطه          |
|                            |                                                      |                             |

<sup>o</sup>- در همینجا لازم به ذکر است، چنانچه موضوع مطرح شده در ثبت خرابی، مشکلی بوده که توسط هیئت نظارت استانی استان دیگری بایستی حل شود، از همان فیلد **انتخاب کاربر بعدی** می توانید آیتم **ارسال به نظارت استانی** را انتخاب کرده، و از فیلد بعدی، استان مربوطه را انتخاب نمایید.

|                                                                                                    | ېلن درخواست #: 162095                           | میز کار                     |
|----------------------------------------------------------------------------------------------------|-------------------------------------------------|-----------------------------|
|                                                                                                    |                                                 | كارجديد                     |
| خرابی در خواست رشته                                                                                                    | عنوان *                                         | کارتابل (45)                |
| با سلام و احترام جهت ثبت رشته درخواستی قسمت فهرست رشته ها برای انتخاب باز نمیشود .خواهشمند است اقدامات لازم را مبذول فرمایید .<br>۱۰ شک                                                                       | توضيحات *                                       | پیش نویس (2)                |
| · · · · · · · · · · · · · · · · · · ·                                                                                                    |                                                 | پیگیری (275)                |
|                                                                                                    |                                                 | اختصاص نيافته (0)           |
|                                                                                                    |                                                 | متوقف شده (4)               |
|                                                                                                    |                                                 | دسته بندی کارتایل           |
| نورى 🔻                                                                                                    | اولويت                                          | تاييد اطلاعات موسسات        |
|                                                                                                    | فایل مستندات (در صورت                           | كارتابل گزارش بازدید موسسات |
| تاریخچه درخواست ک<br>ارسال به نظارت استانی<br>هیات نظارت و ارزیابی و تشمین کیفیت-استان همدان ب<br>با سلام و احترام جهت ثبت رشته درخواستی قسمت فهرست<br>با سلام و احترام جهت ثبت رشته درخواستی قسمت فهرست<br>ب | کاربر بعدی *<br>انتخاب نظارت استانی مورد<br>نظر |                             |
| <u>س</u>                                                                                                    |                                                 |                             |

نمونه ای از ثبت خرابی هایی که میتوانید برای حل موضوع، درخواست را برای استان دیگری ارسال کنید:

به عنوان مثال: یک موسسه غیرانتفاعی چند سال قبل برای یک فرد قرارداد تمام وقت در سامانه ثبت کرده، فرد با آن دانشگاه قطع همکاری داشته و در جای دیگری مشغول کار است. در چنین حالتی، دانشگاه دوم نمی تواند برای شخص قرارداد تمام وقت ثبت کند زیرا قبلا موسسه غیرانتفاعی ثبت کرده و قطع همکاری صادر نکرده است. لذا درحالت عادی دانشگاه مبدا (موسسه غیرانتفاعی) بایستی برای فرد یک رکورد قطع همکاری ثبت کند. زمانیکه دانشگاه مبدا (موسسه غیرانتفاعی) اینکار را انجام نمی دهد و با شخص یا دانشگاه مقصد همکاری نمیکند، در این وضعیت چنانچه دانشگاه مبدا (موسسه غیرانتفاعی)، خارج از استان شام باشد، آنگاه می توانید موضوع را از طریق فرایند ثبت خرابی با استانی که دانشگاه مبدا در آنجا قرار دارد مطرح کرده تا هیئت استانی مربوطه، قرارداد فرد را از دانشگاه مبدا که در استان ایشان است غیرقابل قبول بزند. درواقع در این حالت شام ثبت خرابی یک موسسه از استان خود که حل آن خارج از دسترس شما است را برای استان دیگری که دسترسی دارد ارسال می کنید.

٦- در پایان دكمه ثبت را زده تا فرایند از كارتابل شما خارج و به بخش پیگیری منتقل شود.

<sup>۷</sup>- چنانچه شما ثبت خرابی را برای واحدهای دیگری ارسال کرده بودید، زمانیکه توسط واحد مربوطه اعم از وزارت یا هیئت نظارت استان دیگری به آن پاسخ داده میشود، یک نسخه جهت اطلاع مشابه آنچه شکل زیر نشان می دهد برای شما ارسال می شود. شما با انتخاب تاریخچه درخواست می توانید روند پاسخ های داده شده را مشاهده نمایید. در پایان تنها دکمه ثبت را زده تا از کارتابل شما خارج شود و این درخواست دیگر اقدامی ندارد.

| مسئول تشكيلات | درخواست کننده                          | دانشگاه                                                                                                    | موسسه                          |
|---------------|----------------------------------------|----------------------------------------------------------------------------------------------------|--------------------------------|
|               |                                        | TopChart_                                                                                                    | نام کاربری درخواست ده          |
| 1400/08/24    | تاريخ درخواست                          | 160370                                                                                                    | شماره درخواست                  |
|               |                                        | تشکیلات جدید دانشگاه                                                                                           | عنوان *                        |
|               |                                        | با سلام و احترام<br>با توجه به اعمال تغییراتی در تشکیلات دانشگاه<br>اصلی که سابقا تهیه گردیده جهت درج در سامان | توضيحات *                      |
|               | [                                      | عادى                                                                                                    | اولويت                         |
| xlsx          | ىكىلات سامانه حس اصلاح نهايى مهر 1400. | ۵                                                                                                    | فایل مستندات (در صورت<br>نیاز) |
|               | خچه درخواست 🖉                          |                                                                                                    |                                |
|               | لېت                                    |                                                                                                    |                                |

## ۲ ارسال ثبت خرابی توسط خود هیئت نظارت استانی

در شرایطی لازم است که هیئت نظارت با مرکز نظارت راجع به موضوع خاصی تعامل داشته باشد که الزاماً مرتبط با موسسه خاصی نبوده، ممکن است به شکل پرسش، پیشنهاد یا راهکار باشد. در این شرایط شما می توانید با انجام مراحل زیر، موضوع و درخواست خود را برای مرکز نظارت وزارت عتف ارسال کنید.

| جستجوی فرایند 🔍 🔺 📽                                     | »<br>ه                      |
|---------------------------------------------------------|-----------------------------|
| بدون گروه بندی                                          | میز کار                     |
| لبت خرابی / پیشنهادات ( نسخه جدید) (ارسال درخواست)      | کارچید                      |
| مەزىت آموزىي - ئۇلزت                                    | (45), [4], [4]              |
| 1-تایید گزارش بازدید موسسات (نرسال گزارش بازدید موسسات) | (2)                         |
| ·                                                       | پيس دويس (ع)                |
|                                                         | پېگېرى (275)                |
|                                                         | اختصاص نيافته (0)           |
|                                                         | متوقف شده (4)               |
|                                                         | دسته بندی کارتابل           |
|                                                         | تاييد اطلاعات موسسات        |
|                                                         | كارتابل گزارش بازدید موسسات |
|                                                         |                             |
|                                                         |                             |
|                                                         |                             |
|                                                         |                             |
|                                                         |                             |
|                                                         |                             |
|                                                         |                             |
|                                                         |                             |
|                                                         |                             |
|                                                         |                             |
|                                                         |                             |

۱- از بخش میزکار، وارد کار جدید شده و روی گزینه ثبت خرابی کلیک کنید.

| تاريخ درخواست 1401/09/20 195983                       | شماره درخواست               |
|-------------------------------------------------------|-----------------------------|
|                                                       | عقوان *                     |
|                                                       | توضيحات *                   |
|                                                       |                             |
|                                                       |                             |
|                                                       |                             |
| مله,                                                  | تنهاوا                      |
|                                                       |                             |
| *.:Allowed file extensions                            | فایل مستندات (در صورت نیاز) |
|                                                       |                             |
| ارسال به مديران وزارت 🗸 🗸                             | انتخاب کاریں یعدی *         |
| admin_nezarat مرکز نظارت، از ریابی و تصمین کییت عنف 🗸 | انتخاب مدير مريوطه          |
|                                                       |                             |
|                                                       |                             |
|                                                       |                             |

۲- همانطور که شـکل زیر نشـان می دهد، ابتدا موضـوع و توضـیحات مشـکل یا پیشـنهادتان را درج کرده، چنانچه
تصویر یا پیوستی دارید بارگذاری کرده و از فیلد انتخاب کاربر بعدی، کاربر موردنظرتان را انتخاب نمایید.

## ۳ سخن پایانی

- جنانچه ثبت خرابی توسط شما قابل پاسخ نمی باشد و مبهم بوده و لازم به توضیحات مرکز نظارت وزارت عتف است، خواهشمند است درخواست مربوطه را ارسال کرده تا توضیحات و نکات همانجا متناسب با مورد مطرح شده، پاسخ داده و برای هیئت ارسال شود.
- ۲) به موسسات تأکید نمایید که درخواست و مشکلات خود را الزاماً ازطریق ثبت خرابی اعلام نمایند تا با طی شدن یک جریان مشخص، به پاسخ برسند. با اینکار میزان پاسخگویی به پرسش های موسسات، میزان مشارکت و عملکرد هیئت ها در رفع مشکلات، قابل ردیابی و گزارش گیری خواهد بود.
- ۳) به موسسات تأکید نمایید که صفحه رویداد سامانه را مطالعه کنند. آخرین تغییرات، رویدادها، بخشنامه ها و آموزش های مرتبط با سامانه در بخش رویدادها اطلاع رسانی می شود.